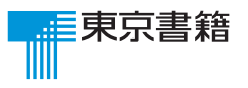

# 教科書授業DVD-ROM

[2017年3月]

# 取扱説明書

#### ■動作環境

| OS     | Windows®7/8.0,8.1/10<br>Mac OS X v10.6以上                                                                                   |
|--------|----------------------------------------------------------------------------------------------------|
| CPU    | Windows Intel®Core®2 Duo2.26GHz または両等以上のプロセッサ<br>Mac OS PowerPC G3 500MHz 以上のプロセッサまたは<br>Intel®Core Duo1.83GHz クラス以上のプロセッサ |
| メモリ    | 256MB以上                                                                                                    |
| ディスプレイ | 65,536色 1,024×768ドット以上の表示が可能なディスプレイ                                                                                        |
| ドライブ   | DVDドライブ                                                                                                    |
| プラウザ   | Adobe Flash Playerをサポートしているwwwブラウザ<br>Internet Explorer 10以上・Google Chrome・Firefox・Edge                                    |

#### ※この教材はDVDプレーヤーではご利用できません。 パソコンでご視聴ください。

#### 【ご注意】

※WindowsXPは、2014年4月9日をもって、Microsoft社による サポートが終了、WindowsVistaは、2017年4月11日をもって、 Microsoft社によるサポートが終了に伴い、サポート対象外と なりますのでご注意ください。

3

4

※各説明画面は一般的な画面になります。機種により異なりますので、 ご注意ください。

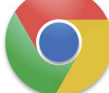

【Google Chromeのダウンロード】 http://www.google.co.jp/chrome/intl/ja/landing\_ie.html

# 起動方法 Windows

■「DVD-ROM」をドライブにセットすると、①「自動再生」のウインドウが開きます。 ↑ ウインドウが開かない場合は、"「自動再生」のウインドウが開かない場合"をご覧ください。

②「フォルダを開いてファイルを表示」または「ファイル」を選択しクリックします。

3 ③「index」ファイルにカーソルをあててダブルクリックします。

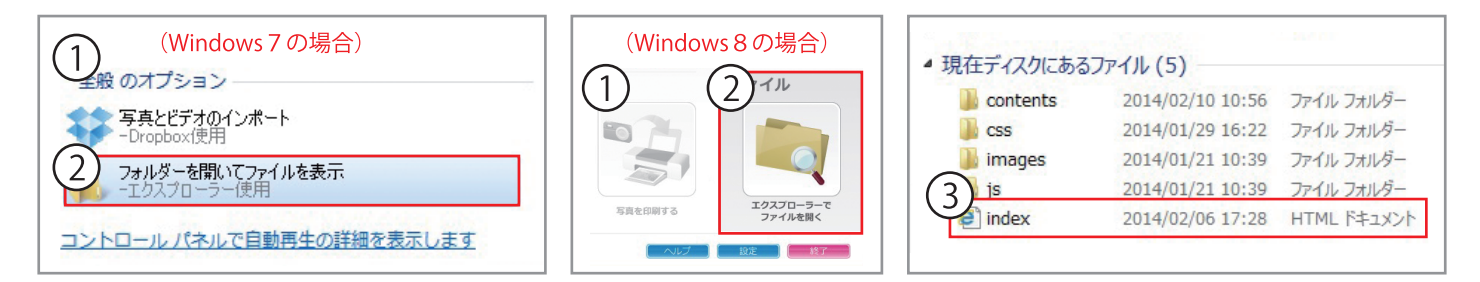

# ●「自動再生」ウインドウが開かない場合

- Windows画面の左下にある 「スタート」①をクリックし、 メニュー内の「コンピューター」 ②をクリックします。
- ③の画面が表示されたら、 DVDドライブ④をクリックし ます。
- この後は、「起動方法」③の操作 を実行してください。

**●**「自動再生」ウインドウが開かない場合

- 「スタート」画面の「矢印」①を クリックします。
- 次に開く「アプリ」画面で「PC」
   ②をさがしてクリックします。
- ③の画面が表示されたら、
   DVDドライブ④をクリックします。
- 4 この後は、「起動方法」3の操作 を実行してください。

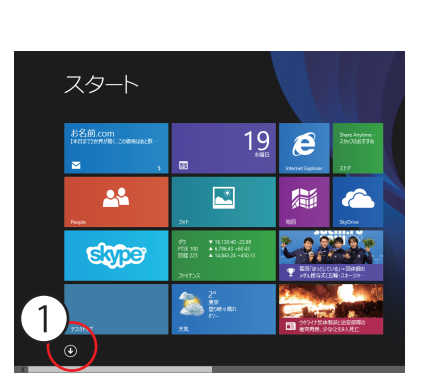

(Windows 8 の場合)

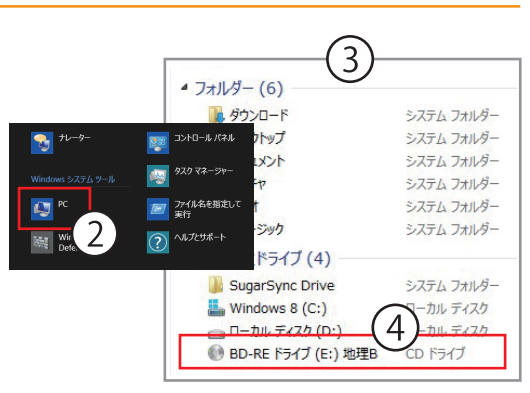

ハード ディスク ドライブ (1)

DVD-ROM 空き領域 0 バイト/1.04 GB

ープル

ローカル ディスク (C:)

空き領域 1.58 TB/1.80 TB

リムーバブル記憶域があるデバイス(1)

BD-RE ドライブ (D:) 映像DBサン

(Windows7の場合)

ディスク デフラグ ツール

歴史のプログラム

一太郎2013 玄

すべてのプログラム

10

Dropbox

 SugarSync

🚮 ペイント

Ľ,

-

ITunes

LINE

1

## ●「自動再生」ウインドウが開かない場合 (Windows10の場合)

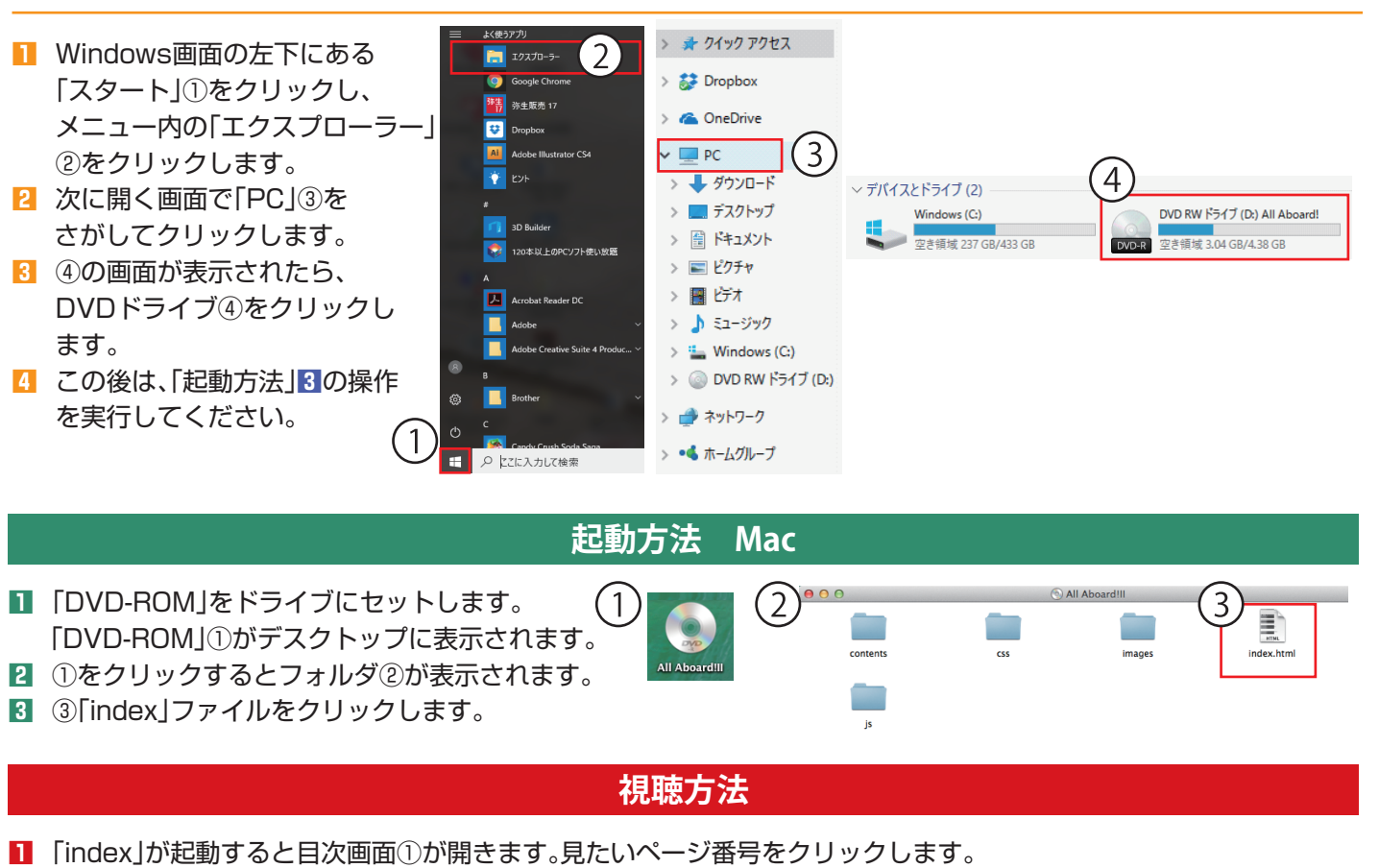

| 1         All Aboard! English Communication I<br>総解説時間(9時間58分25秒)           ※注意!!         ・ページボタン(ページ重号))が問いページは、解説映像がありません。           ・解説映像のグレー部分は、著作権上表記できない写真・回などです。学習する際はなず | UNE<br>がH書で解認してください                                                                                                    | ると<br>覧が<br>す。<br>ございますのでご注意下さい。                                                                                                    |
|----------------------------------------------------------------------------------------------------|----------------------------------------------------------------------------------------------------|----------------------------------------------------------------------------------------------------|
| Warm-Up Pre-Lesson                                                                                                    | Lesson                                                                                                    | 文法のまとめ                                                                                                    |
| Communication Let's Listen                                                                                                    | 文の構造を知る                                                                                                    | Extra Target                                                                                                    |
| 接頭辞·接尾辞 Let It Go                                                                                                    | 英文Eメールの書き方                                                                                                    |                                                                                                    |
| 《Warm-Up 1》アルファベット<br>《Warm-Up 2》教室で使う表現<br>《Warm-Up 3》辞書の使い方                                                                                                    | 8 9<br>10 11<br>12 13                                                                                                    | 番号をクリック<br>すると授業が<br>開始されます。                                                                                                    |
| 教科書のページ②が表示されたら、授業が始ま<br>途中で視聴を中止するときは下段バーの「<br>「 ▶ 」ボタンを押すと授業が開始します。                                                                                                    | まります。<br>┃┃ 」を押してください。                                                                                                    | Iteration       1000000000000000000000000000000000000                                                                                                    |
| 「目次へ戻る」ボタンを押すと目次のページに<br>戻ります。<br>「前のページ」ボタンを押すとひとつ前の<br>ページ戻り、「次のページ」ボタンを押すと<br>次のページに進むことができます。                                                                               | ここをクリックす<br>ると授業を先に進<br>めたり、戻したりす<br>ることができます。                                                                                                    | <form><ul> <li>Martin Martin Martin</li></ul></form> |
|                                                                                                    | <ul> <li>All Aboard! English Communication I 2(数250)</li> <li>         All Aboard! English Communication I 2(数250)     </li> <li>         Experimental State of the state of the state of the</li></ul> | <ul> <li>① Winter Park Park Park Park Park Park Park Par</li></ul>                                                                                                    |

## 製品に関するお問合せ

製品に関するお問い合わせは、お電話または東京書籍教科書授業ROMのFAQサイトをご利用ください。

■東京書籍 教科書授業ROMサポートセンター(業務委託先:株式会社アスデザイン)
 電話番号 03-6256-8581
 受付時間 13:00~17:00(土・日・祝祭日は除く)
 ■東京書籍 教科書授業ROMよくあるご質問(FAQ)ホームページ
 http://www.faq-ts.info